## Installation der ADFC Hamminkeln-App (iOS)

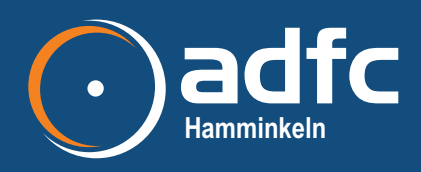

(Die ADFC-Hamminkeln-App ist eine PWA App (Progressive Web App), die nicht über den App Store geladen werden kann, sondern nur auf dem beschriebenen Weg. Die Anmeldung erfolgt über Chayns<sup>®</sup>, einer Software von Tobit aus Ahaus (https://www.chayns.de).

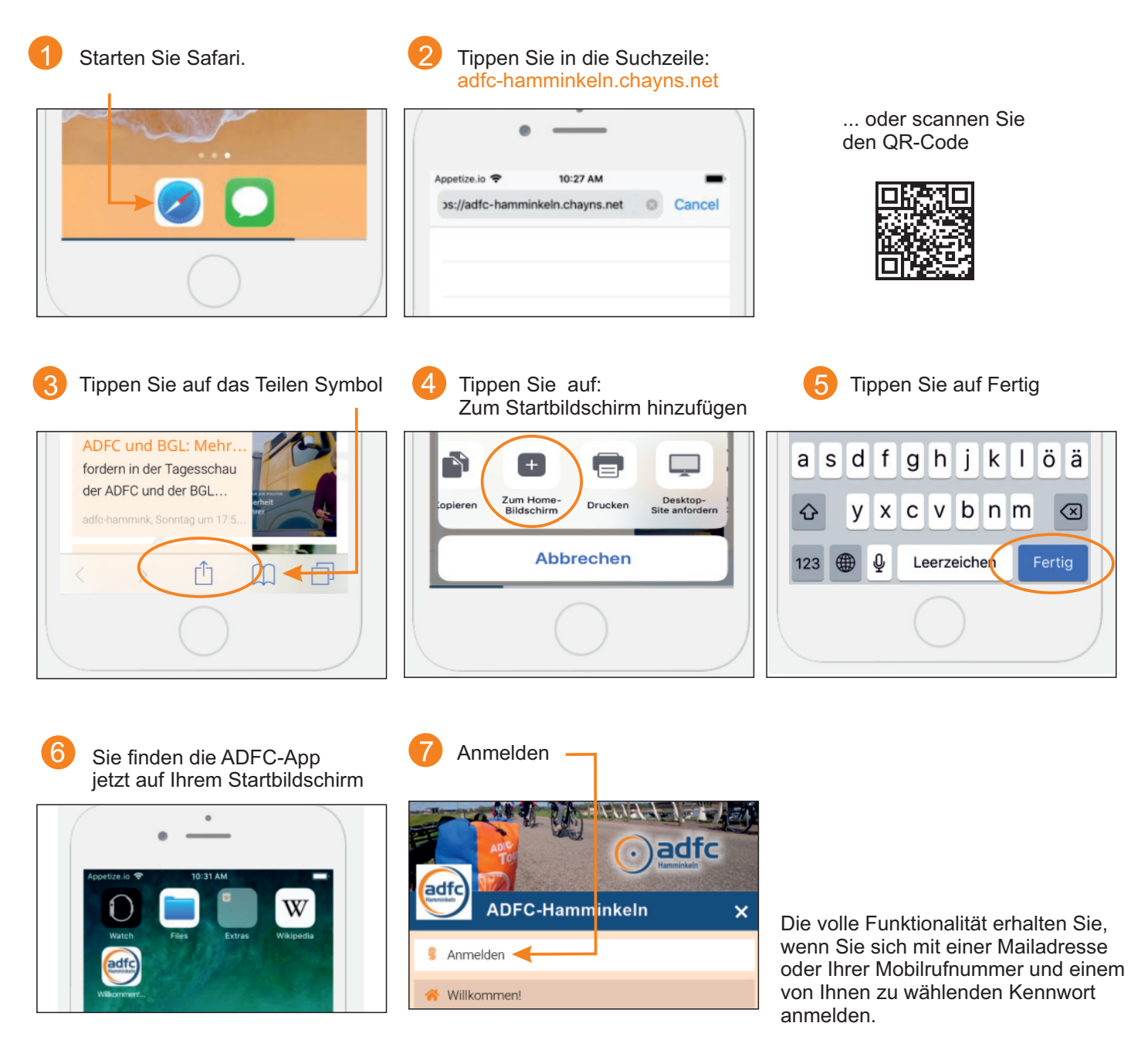

## Informationen erhalten

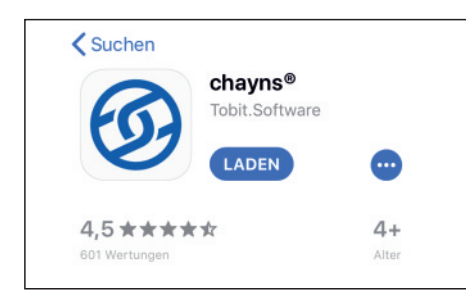

Damit Sie keine Neuigkeiten zu Terminen, Radtouren, Veranstaltungen und zu aktuellen Informationen rund ums Rad verpassen, würde wir Sie gerne infomieren.

Damit Sie diese Informationen erreichen, ist eine zusätzliche Kommunikationsapp erforderlich. Suchen Sie im AppStore nach CHAYNS° und installieren Sie diese App.

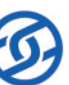